## <u>File Edit View Insert Format Tools Table Window Help</u> På fanebladet "Margins" foretages følgende ændringer: <u>N</u>ew.... 1) Orientation ændres fra liggende til stående. Open... Gå i file> Page Setup, og dialogen Page Se-2) Pages ændres fra 2 per ark til Normal. ⊆lose tup fremkommer 3) Preview, "apply to" ændres til Whole document. (Vigtigt)! <u>S</u>ave -Save <u>A</u>s... 4) Top margin skal nu ændres så den bliver som den oprindelige top margin, i dette tilfælde 💁 Save as Web Page... 2,54 cm, venstremargin skal stå på 2 cm som oprindeligt. 🗓 File Searc<u>h</u>... På fanebladet "Paper" ændres følgende: Permission I Paper size ændres fra A4 (fra to stående A5-sider placeret på en liggende A4 side), til Versions... A5, da det i dette tilfælde er en A5-publikation, vi arbejder med. Web Page Preview 6) Tryk OK, og ændringerne træder i kraft. Page Setup. Ændringerne kan selvfølgelig også foretages modsat, altså fra "Normal" til "to sider per ark". A Print Preview Print... Ctrl+P 4 NB. Vær opmærksom på, at ændringerne ikke umiddelbart kan ses, da det udelukkende er måden, hvorpå pjecen printes. (I dette tilfælde fra to stående A5-sider placeret på en liggende Send To A4-side, til stående A5-sider placeret på stående, individuelle, A5-sider). Properties **?**× **?**× ? × Page Setup Page Setup Page Setup **Oprindelige indstillinger** Nye indstillinger Margins Margins Paper Paper Layout Paper Layout Margins Layout Margins Paper size: Margins 2.54 cm \$ \$ 0 \$ Bottom: 2 cm 2 cm Bottom: 2 cm Top: Top: A4 (210 x 297 mm) 🔵 5 \* ÷ \$ 2,54 cm 🔵 🗘 Outside: 2 cm Inside: 2 cm Left: Right: 2 cm A3 (297 x 420 mm) B4 (257 x 364 mm) Gutter position: Inside \$ ¥ Gutter: 0 cm Gutter: 0 cm Gutter position: Left A4 (210 x 297 mm) 5 B5 (182 x 257 mm) Orientation Orientation 1 45 (148 × 210 mm) ider sour $\mathbf{A}$ First page: Other pages: A $|\mathbf{A}|$ А Default tray (As Per Printer S Default tray (As Per Printer As Per Printer Settings As Per Printer Settings Portrait Landscape Portrait Landscape Auto 2 Auto 2 Pages Pages Tray1 Tray1 2 pages per sheet $\bigcirc$ ¥ 0 ¥ Normal Multiple pages: Multiple pages: MPE MPE Preview Preview Preview Apply to: 3 Apply to: 3 Apply to: 0 0 1 This section Whole document Whole document Print Options... Default... OK OK Default... OK Cancel Cancel Default... Cancel

## Vejledning til ændring af layout/sideopsætning i pjecer i Word